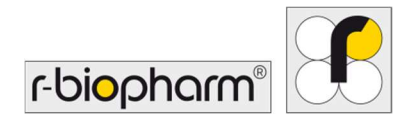

CE

# **RIDA<sup>®</sup>GENE** Color Compensation Kit IV

REF PG0004

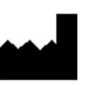

R-Biopharm AG, An der neuen Bergstrasse 17, 64297 Darmstadt, Niemcy \$+49 (0) 61 51 81 02-0 / +49 (0) 61 51 81 02-20 / www.r-biopharm.com

# 1. Przeznaczenie

Do stosowania w diagnostyce *in vitro*. RIDA<sup>®</sup>GENE Color Compensation Kit IV służy do kalibracji kolorów dupleksowych i wyższych cykli RIDA<sup>®</sup>GENE real-time PCR na urządzeniu LightCycler<sup>®</sup> 480 II. RIDA<sup>®</sup>GENE Color Compensation Kit IV można użyć do wygenerowania pliku kompensacji koloru, aby umożliwić analizę jakościowych i ilościowych dupleksowych i wyższych test RIDA<sup>®</sup>GENE real-time PCR na aparacie LightCycler<sup>®</sup> 480 II.

Produkt ten jest przeznaczony do użytku profesjonalnego.

# 2. Podsumowanie i wyjaśnienie testu

W reakcji PCR w czasie rzeczywistym wyemitowany fluorescencyjny sygnał fluorescencyjnego barwnika reporterowego może nakładać się na sąsiedni kanał koloru, generując w ten sposób sygnał (przenik). Przenik z sygnałów fluorescencyjnych może powodować nieprawidłowe wyniki, chyba że korekcja jest wykonywana za pomocą pliku kompensacji koloru. Plik kompensacji kolorów może kompensować przeniki między kanałami koloru.

# 3. Zasada testu

RIDA<sup>®</sup>GENE Color Compensation Kit IV służy do kalibracji koloru dupleksowych i wyższych cykli RIDA<sup>®</sup>GENE real-time PCR na aparacie LightCycler<sup>®</sup> 480 II.

#### 4. Dostarczane odczynniki

Tabela 1:Dostarczone odczynniki (Odczynniki dostarczone w zestawie wystarczają na<br/>3 cykle kompensacji koloru.)

| Kod<br>zestawu | Odczynnik |     | lość   | Kolor pokrywki                 |
|----------------|-----------|-----|--------|--------------------------------|
| 1              | Blank     | 1 × | 400 µL | biały, gotowy do użycia        |
| 2              | Dye 1     | 1 × | 400 µL | niebieski, gotowy do użycia    |
| 3              | Dye 2     | 1 × | 400 µL | zielony, gotowy do użycia      |
| 4              | Dye 3     | 1 × | 400 µL | żółty, gotowy do użycia        |
| 5              | Dye 4     | 1 × | 400 µL | pomarańczowy, gotowy do użycia |
| 6              | Dye 5     | 1 × | 400 µL | czerwony, gotowy do użycia     |

# 5. Instrukcje dotyczące przechowywania

- Należy postępować zgodnie z wytycznymi dotyczącymi postępowania przedstawionymi w Tabeli 2 i przechowywać zestaw bezpośrednio po użyciu zgodnie z podanymi informacjami.
- Wszystkie odczynniki należy przechowywać z dala od światła w temperaturze od -16°C do -28°C. Nieotwarte odczynniki można zużyć do terminu ważności wydrukowanego na etykiecie. Po upływie terminu ważności nie można dłużej zagwarantować jakości.
- Wszystkie odczynniki należy ostrożnie rozmrozić przed użyciem (np. w lodówce w temperaturze 2–8°C).
- Wielokrotne zamrażanie i rozmrażanie do 3 razy nie wpływa na właściwości testu.
- Podczas przygotowywania PCR należy odpowiednio schłodzić wszystkie odczynniki (2–8°C).

|             | Temperatura<br>przechowywania | Maksymalny czas przechowywania                   |
|-------------|-------------------------------|--------------------------------------------------|
| nieotwarte  | od -16°C do -28°C             | Można zużyć do wydrukowanego<br>terminu ważności |
| po otwarciu | od -16°C do -28°C             | 3 cykli rozmrażania/zamrażania                   |

#### Tabela 2: Warunki przechowywania i informacje

# 6. Odczynniki wymagane, ale niedostarczane

#### 6.1 Odczynniki

Brak.

# 6.2 Sprzęt laboratoryjny

Do przeprowadzenia testu RIDA<sup>®</sup>GENE Color Compensation Kit IV potrzebny jest następujący sprzęt:

#### Sprzęt

Aparat do PCR w czasie rzeczywistym: LightCycler<sup>®</sup> 480 II (Roche)

Materiały eksploatacyjne do PCR w czasie rzeczywistym (płytki (niskoprofilowe, białe studzienki, przezroczysta ramka), fiolki reakcyjne, filmy)

Wirówka z rotorem do płytek/fiolek reakcyjnych

Worteks

Pipety (0,5–20 µL, 20–200 µL, 100–1000 µL)

Tipsy do pipet z filtrami

Jednorazowe rękawiczki bezpudrowe

W przypadku pytań należy skontaktować się z firmą R-Biopharm AG pod adresem pcr@r-biopharm.de.

# 7. Ostrzeżenia i środki ostrożności dla użytkowników

Wyłącznie do diagnostyki in vitro.

Ten test może być wykonywany wyłącznie przez wykwalifikowany personel laboratoryjny. Należy przestrzegać wytycznych dotyczących pracy w laboratoriach medycznych. Podczas wykonywania tego testu należy zawsze ściśle przestrzegać instrukcji użycia Nie pipetować próbek ani odczynników ustami. Unikać kontaktu z uszkodzoną skórą i błonami śluzowymi.

Podczas pracy z odczynnikami i próbkami należy nosić osobiste wyposażenie ochronne (odpowiednie rękawiczki, fartuch laboratoryjny, okulary ochronne), a po wykonaniu testu - umyć ręce.

W miejscu, w którym przetwarzane są próbki nie wolno palić, jeść ani pić.

Aby zapobiec przeniesieniu zakażenia i uzyskaniu wyników fałszywie dodatnich, należy używać oddzielnych pomieszczeń, specjalnej odzieży i narzędzi do ekstrakcji, przygotowywania PCR i PCR.

Próbki kliniczne należy traktować jako potencjalnie zakaźne i odpowiednio je zutylizować, podobnie jak wszystkie odczynniki i materiały, które mają kontakt z potencjalnie zakaźnymi próbkami.

Nie używać zestawu po upływie terminu ważności. Użytkownicy ponoszą odpowiedzialność za prawidłową utylizację wszystkich odczynników i materiałów po użyciu. W przypadku utylizacji należy przestrzegać przepisów krajowych.

Dalsze szczegóły dotyczące karty charakterystyki (Safety Data Sheet, SDS) można znaleźć pod numerem pozycji na stronie https://clinical.r-biopharm.com/search/.

Dotyczy użytkowników w Unii Europejskiej: Wszystkie poważne zdarzenia niepożądane związane z produktem należy zgłaszać firmie R-Biopharm AG oraz odpowiednim organom krajowym.

# 8. Protokół do generowania pliku kompensacji koloru w aparacie LightCycler<sup>®</sup> 480 II

# 8.1 Przygotowanie kompensacji koloru

Rozmrozić, wymieszać i krótko odwirować odczynniki przed użyciem. Zawsze schładzać wszystkie odczynniki podczas etapów pracy (od 2°C do -8°C). Aby przeprowadzić cykl kompensacji koloru, należy odpipetować pięć reakcji z 20 µL każdego barwnika, w tym tło (Blank), na płytkę mikrotitracyjną (Rys. 1).

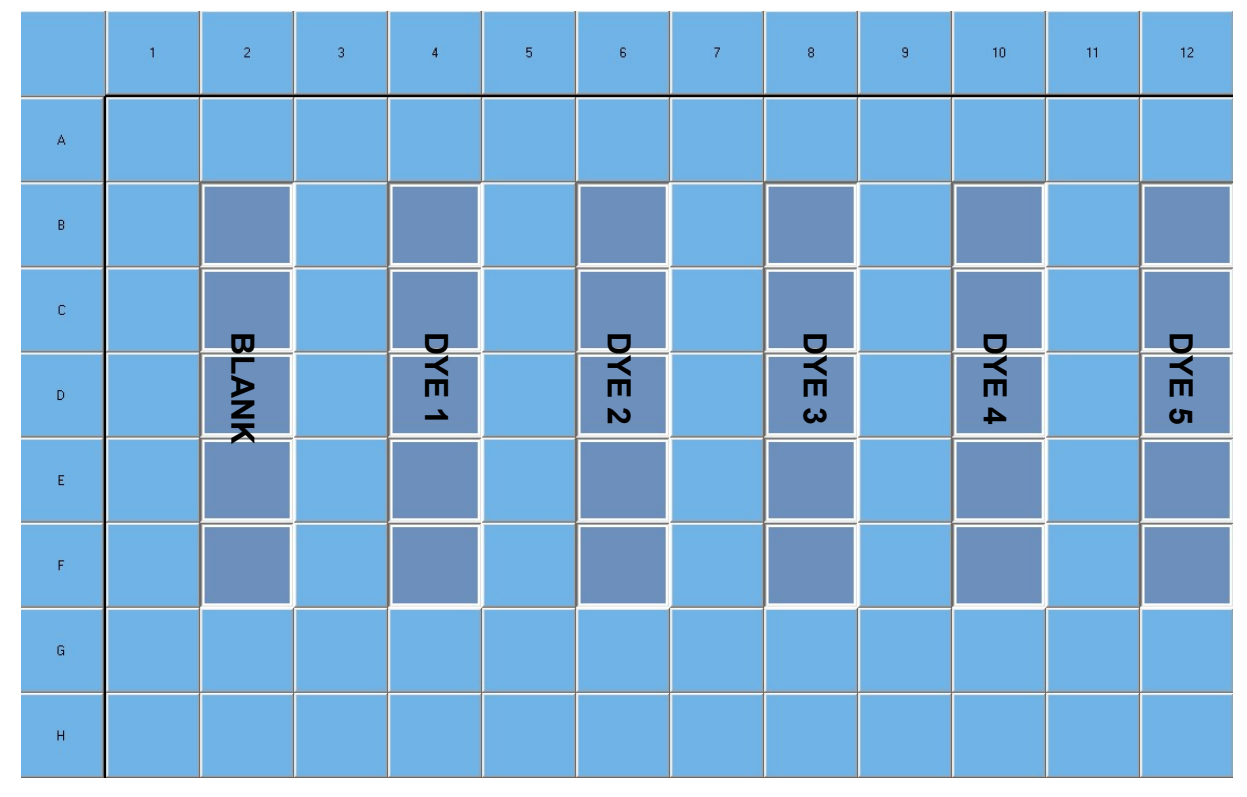

Rysunek 1: Schemat pipetowania do kompensacji koloru w aparacie LightCycler® 480 II.

| Kod<br>zestawu | Odczynnik | llość na reakcję | Odpipetować po 20 µL w<br>następujących studzienkach |
|----------------|-----------|------------------|------------------------------------------------------|
| 1              | Blank     | 20 µL            | B2, C2, D2, E2, F2                                   |
| 2              | Dye 1     | 20 µL            | B4, C4, D4, E4, F4                                   |
| 3              | Dye 2     | 20 µL            | B6, C6, D6, E6, F6                                   |
| 4              | Dye 3     | 20 µL            | B8, C8, D8, E8, F8                                   |
| 5              | Dye 4     | 20 µL            | B10, C10, D10, E10, F10                              |
| 6              | Dye 5     | 20 µL            | B12, C12, D12, E12, F12                              |

 Tabela 3:
 Przygotowanie kompensacji koloru dla aparatu LightCycler<sup>®</sup> 480 II

Po odpipetowaniu odczynników należy uszczelnić płytkę mikrotitracyjną folią optyczną i, jeśli to możliwe, odwirować. Rozpocząć PCR w czasie rzeczywistym zgodnie z ustawieniami urządzenia.

# 8.2 Konfiguracja aparatu do PCR

- *Uwaga:* Zalogować się do oprogramowania jako administrator, aby ustawić format wykrywania.
- **1.** Po uruchomieniu oprogramowania kliknąć ikonę "**Tools**", aby zaprogramować format wykrywania (patrz poniższy rysunek).

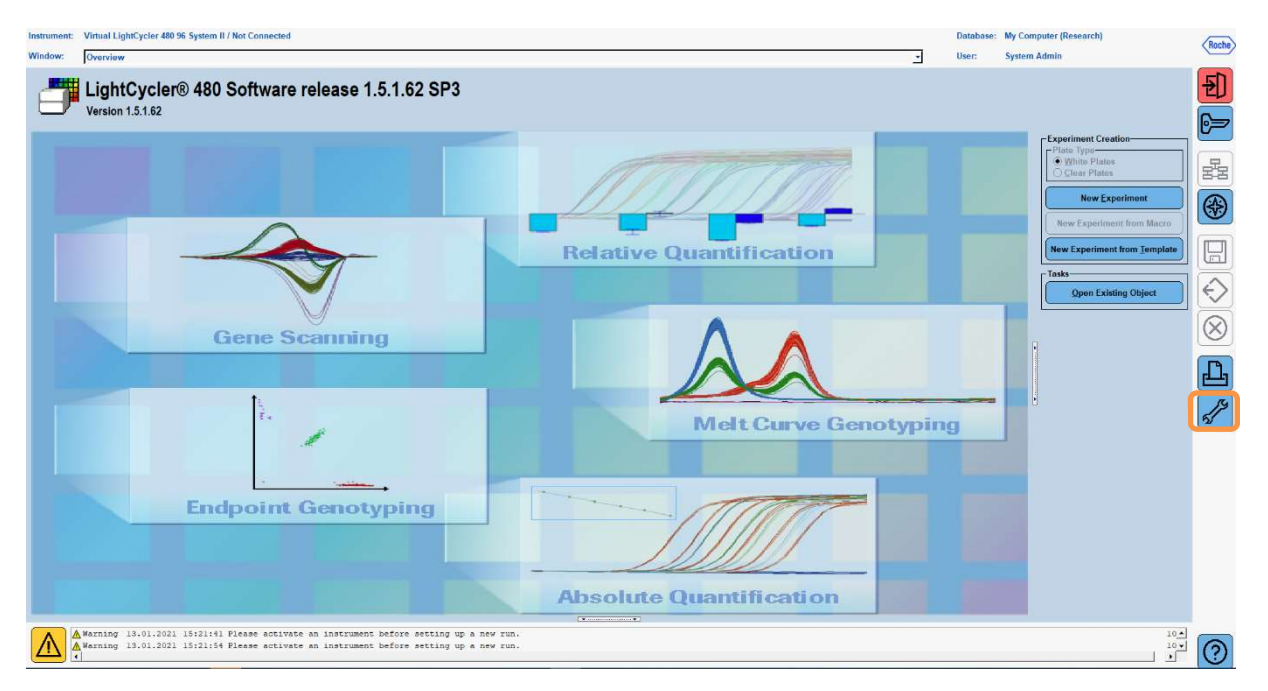

Otworzy się następujące okno. W oknie Tools wybrać "Detection Formats". Kliknąć przycisk "New", aby utworzyć nowy format wykrywania (Tabela 4) i zapisać go jako "RIDA<sup>®</sup>GENE" (patrz poniższy rysunek).

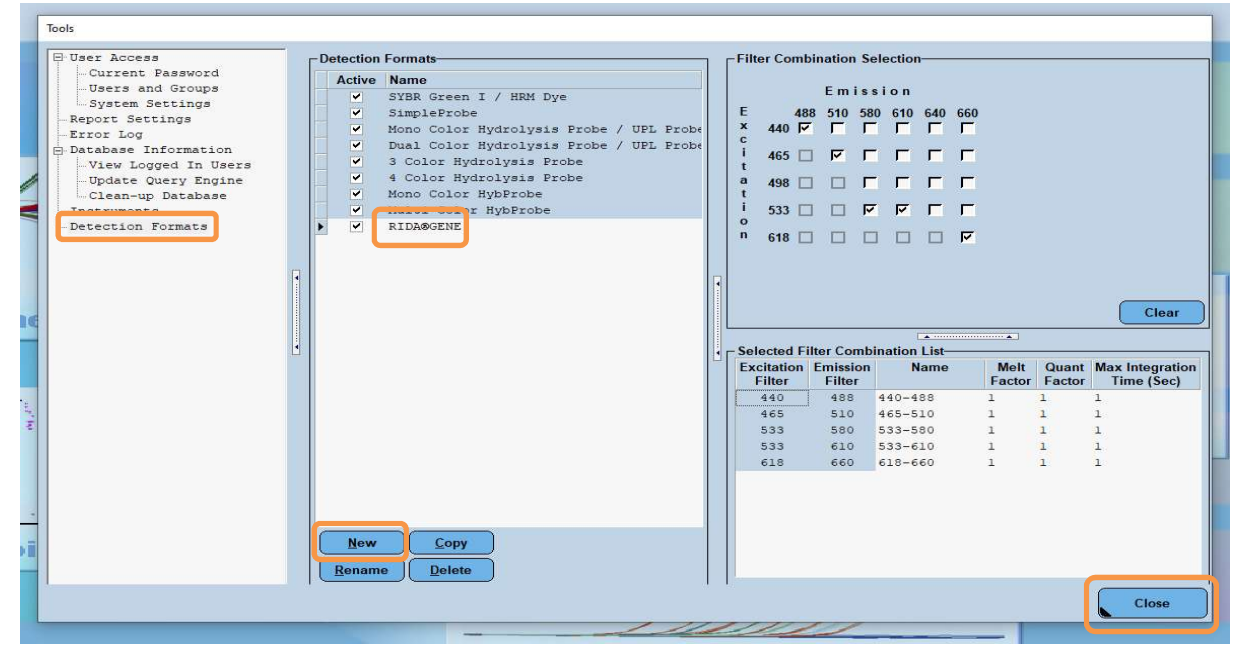

 Tabela 4:
 Konfiguracja kanału detekcji dla aparatu LightCycler<sup>®</sup> 480 II

| Kombinacja filtrów |
|--------------------|
| 440 / 488          |
| 465 / 510          |
| 533 / 580          |
| 533 / 610          |
| 618 / 660          |
|                    |

*Uwaga:* Ustawić wartość dla Quant Factor, Melt Factor oraz Integration Time na 1 (domyślnie).

Kliknąć przycisk "Close", aby zamknąć okno Tools.

**3.** Po zaprogramowaniu formatu wykrywania, kliknąć przycisk "**New Experiment**" (patrz poniższy rysunek).

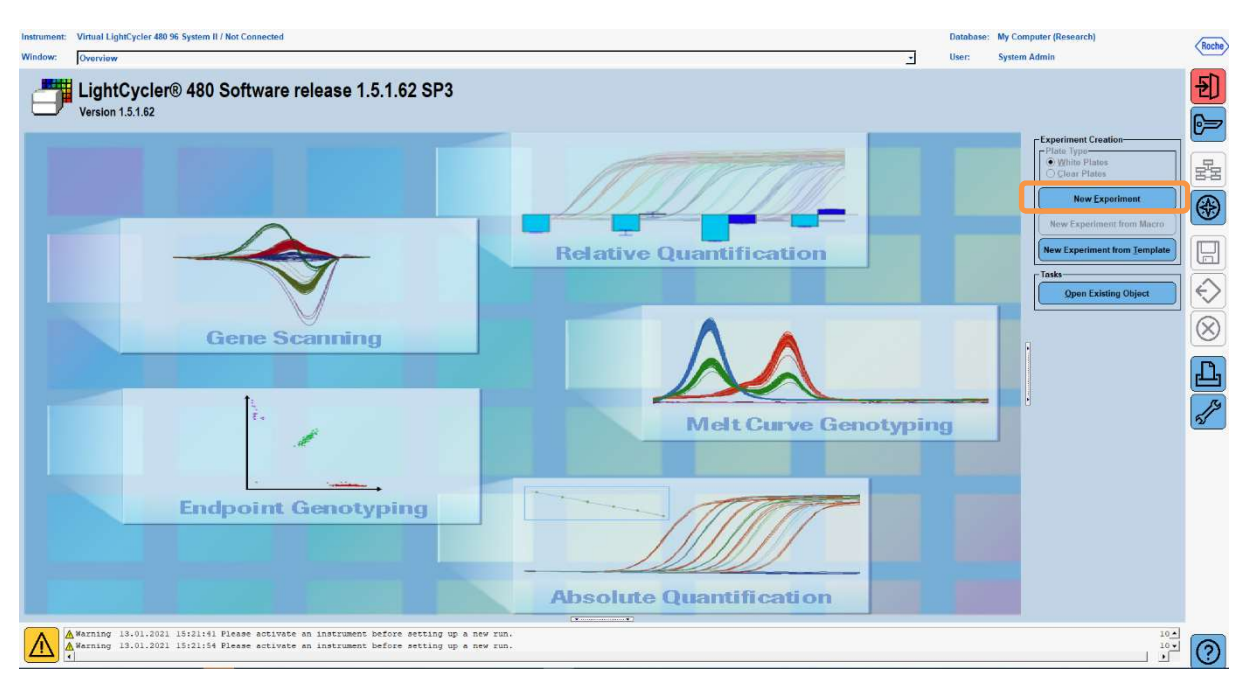

**4.** Wybrać format wykrywania "**RIDA<sup>®</sup>GENE**" i wprowadzić objętość reakcji 20 μL (domyślnie) (patrz poniższy rysunek).

| Window:          | New Experiment             |              |        |           | ▼ User        | : System Admin |                |      |
|------------------|----------------------------|--------------|--------|-----------|---------------|----------------|----------------|------|
| Experi-          |                            | Run Protocol | Data   |           | Run M         | lotes          |                |      |
| ment             | Detection Format RIDA®GENE |              |        | Customize | Block Size 96 | Plate ID       | Reaction Volum | 20 🌩 |
| Subset<br>Editor | Color Comp ID              |              | Lot No | Test ID   |               |                |                |      |

5. Zaprogramować profil termiczny (Tabela 5).

**Tabela 5:**Profil termiczny

|                |                           |                | Ten                 | nperature targ     | jets                               |
|----------------|---------------------------|----------------|---------------------|--------------------|------------------------------------|
| Program        | Cycles /<br>Analysis Mode | Target<br>[°C] | Acquisition<br>Mode | Hold<br>[hh:mm:ss] | Ramp rate<br>[°c/s]                |
| Initial Denat. | 1 / none                  | 95             | none                | 00:00:30           | 4,4                                |
| Cycling        | 5 / Quantification        | 95             | none                | 00:00:15           | 4,4                                |
|                | 5 / Quantinication        | 60             | single              | 00:00:30           | 2,2                                |
|                |                           | 95             | none                | 00:00:01           | 4,4                                |
| TM Analysis    | 1 / Color Compensation    | 50             | none                | 00:00:30           | 2,2                                |
|                |                           | 70             | continuous          |                    | Acquisitions (per °C)<br>= 1 0.14* |

Uwaga: Upewnić się, że liczba "Cycles" i "Analysis Mode" są prawidłowe.

\* Szybkość narastania może się nieznacznie różnić w zależności od wybranego formatu detektora.

**6.** Po zakończeniu programowania eksperyment powinien wyglądać następująco (patrz poniższy rysunek).

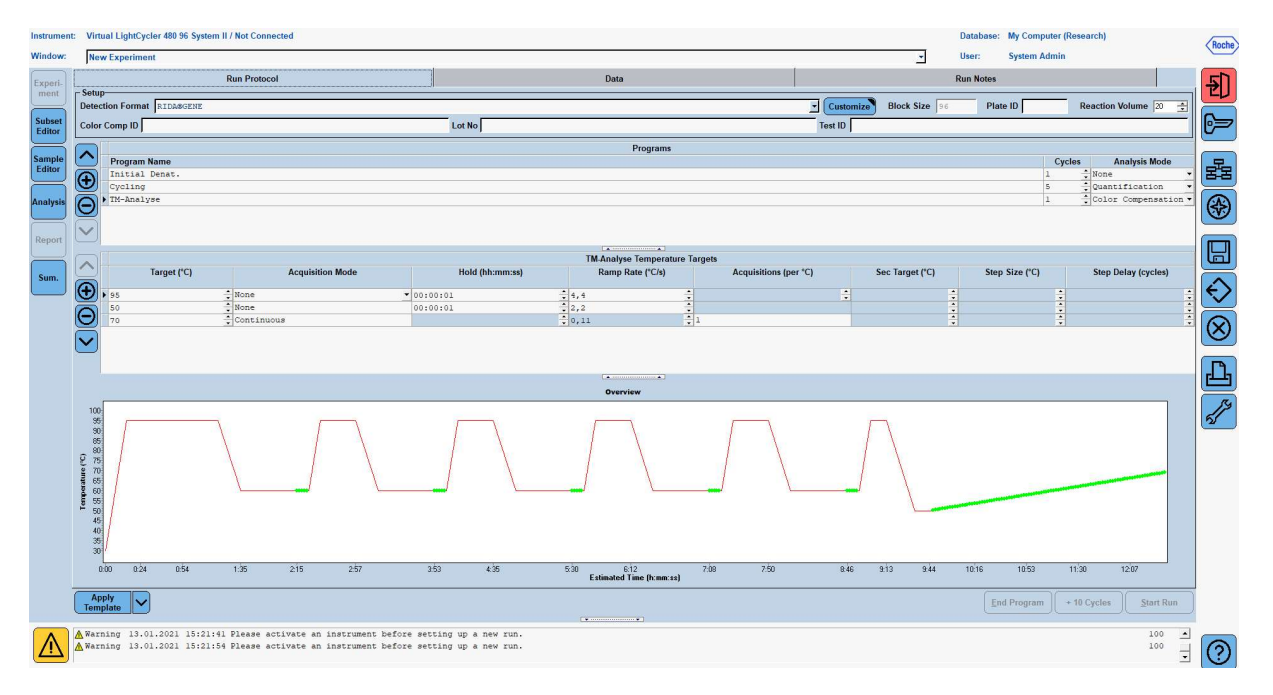

7. Aby zaprogramować układ płytki mikrotitracyjnej, należy przejść do "Subset Editor". Kliknąć ikonę "Plus", aby utworzyć nowy podzbiór i wprowadzić nazwę układu (np. Color Compensation). Nacisnąć i przytrzymać klawisz Ctrl oraz lewy przycisk myszy i zaznaczyć wszystkie studzienki zawierające odczynniki na płytce mikrotitracyjnej (patrz Rys. 1 i 2). Kliknąć przycisk "Apply", aby zakończyć podzbiór. Ekran powinien wyglądać następująco (patrz poniższy rysunek).

| Instrument                          | ent: Virtual LightCycler 480 96 System II / Not Connected Database: My Computer (Research) |        |                        |               |                |                              |   |   |   |          |   |   |       |            |          |               |                      |
|-------------------------------------|--------------------------------------------------------------------------------------------|--------|------------------------|---------------|----------------|------------------------------|---|---|---|----------|---|---|-------|------------|----------|---------------|----------------------|
| Window:                             | New Experiment                                                                             |        |                        |               |                |                              |   |   |   |          |   | - | User: | System Adm | in       |               |                      |
|                                     | - Subeate                                                                                  |        | low Subset             | 1 settings    |                |                              |   |   |   |          |   |   |       |            |          |               |                      |
| Experi-<br>ment<br>Subset<br>Editor | 2 Color Compensati V                                                                       |        |                        | 1             | 2              | 3                            | 4 | 5 | 6 | 7        | 8 | 9 | 10    | 11         | 12       | *             | <b>Ð</b>             |
| Sample<br>Editor                    |                                                                                            |        | A                      |               |                |                              |   |   |   |          |   |   |       |            |          |               | 22                   |
| Analysis                            |                                                                                            |        | в                      |               |                |                              |   |   |   |          |   |   |       |            |          |               |                      |
| Report                              |                                                                                            |        |                        |               |                |                              | 1 |   |   |          |   |   |       |            |          |               |                      |
| Sum.                                |                                                                                            |        | 2                      |               | -              | -                            |   |   |   | -        |   |   |       |            |          |               | $\mathbf{O}$         |
|                                     |                                                                                            |        | D                      |               |                |                              |   |   |   |          |   |   |       |            |          | <u>-</u>      | $\overline{\otimes}$ |
|                                     |                                                                                            |        | Ε                      |               |                |                              |   |   |   |          |   |   |       |            |          |               | Ŀ                    |
|                                     |                                                                                            |        | F                      |               |                |                              |   |   |   |          |   |   |       |            |          |               | <i>"</i>             |
|                                     |                                                                                            |        | G                      |               |                |                              |   |   |   |          |   |   |       |            |          |               |                      |
|                                     |                                                                                            |        | н                      |               |                |                              |   |   |   |          |   |   |       |            |          | -             |                      |
|                                     |                                                                                            | 11     | ingle I                |               | 1              | 1                            |   |   | 1 |          |   |   |       |            |          |               |                      |
|                                     | Copy Rename                                                                                |        |                        |               |                |                              |   |   |   | <u>.</u> |   |   |       | Арр        | ly Clear | <u>Cancel</u> | ]                    |
|                                     | Template                                                                                   |        |                        |               |                |                              |   |   |   |          |   |   |       |            |          |               |                      |
| $\wedge$                            | ▲ Warning 13.01.2021 15:21:41 Please a<br>▲ Warning 13.01.2021 15:21:54 Please a           | activa | ate an in<br>ate an in | strument befo | ore setting up | p a new run.<br>p a new run. |   |   |   |          |   |   |       |            |          | 100 •         | 0                    |

8. Przejść do "Sample Editor". Od etapu 1: "Select Workflow" wybrać "Color Comp. Na etapie 2: "Select Samples", wybrać wcześniej ustawiony podzbiór (Color Compensation). Aby zakończyć układ, wybrać odpowiedni kanał dominujący dla każdego odczynnika (Blank, Dye 1, Dye 2, Dye 3, Dye 4, Dye 5) w polu "Dominant Channel" (Tabela6). Wybrać "Water" dla reakcji z kolorowym tłem (Blank) (patrz poniższy rysunek).

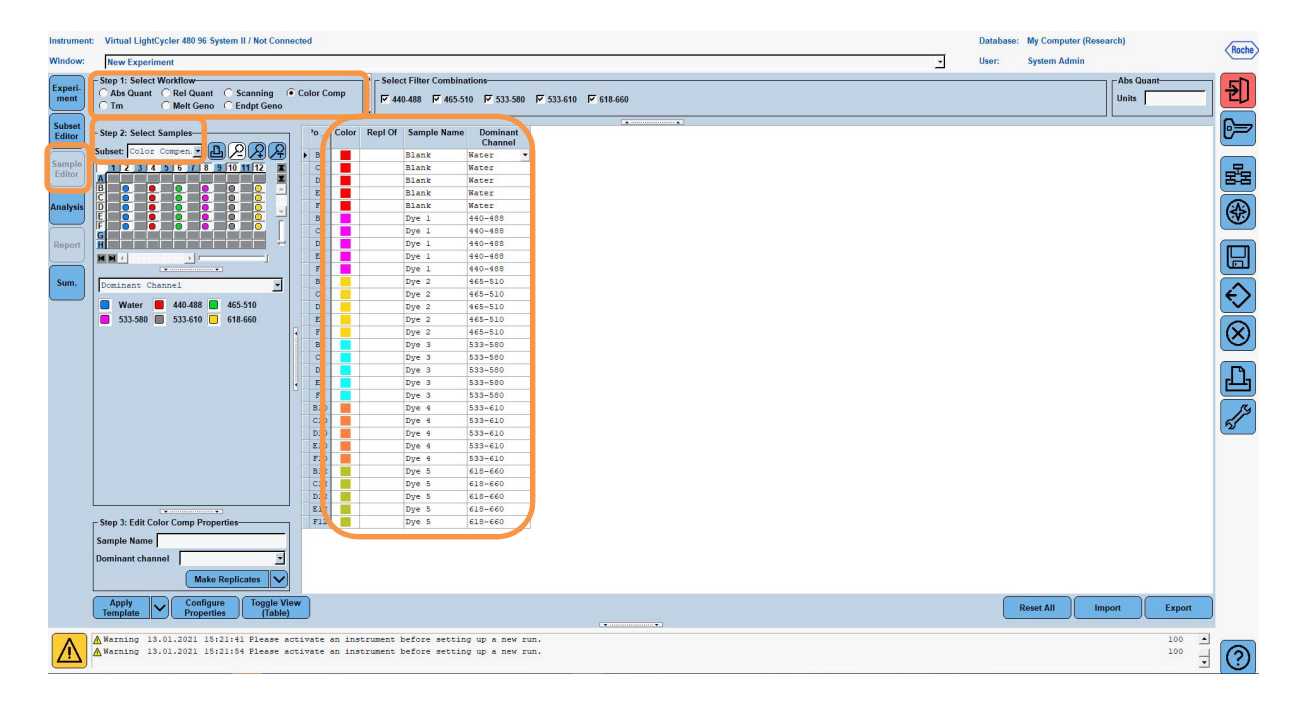

| Tabela 6: | Ustawienia kanałı | ı dominującego d | la odczynników | (LightCycler <sup>®</sup> | 480 II) |
|-----------|-------------------|------------------|----------------|---------------------------|---------|
|-----------|-------------------|------------------|----------------|---------------------------|---------|

| Odczynnik | Dominant Channel |
|-----------|------------------|
| Blank     | Water            |
| Dye 1     | 440 / 488        |
| Dye 2     | 465 / 510        |
| Dye 3     | 533 / 580        |
| Dye 4     | 533 / 610        |
| Dye 5     | 618 / 660        |

**9.** Płytkę z przygotowanymi reakcjami umieścić w urządzeniu. Kliknąć "**Experiment**", a następnie "**Start Run**", aby rozpocząć eksperyment (patrz poniższy rysunek).

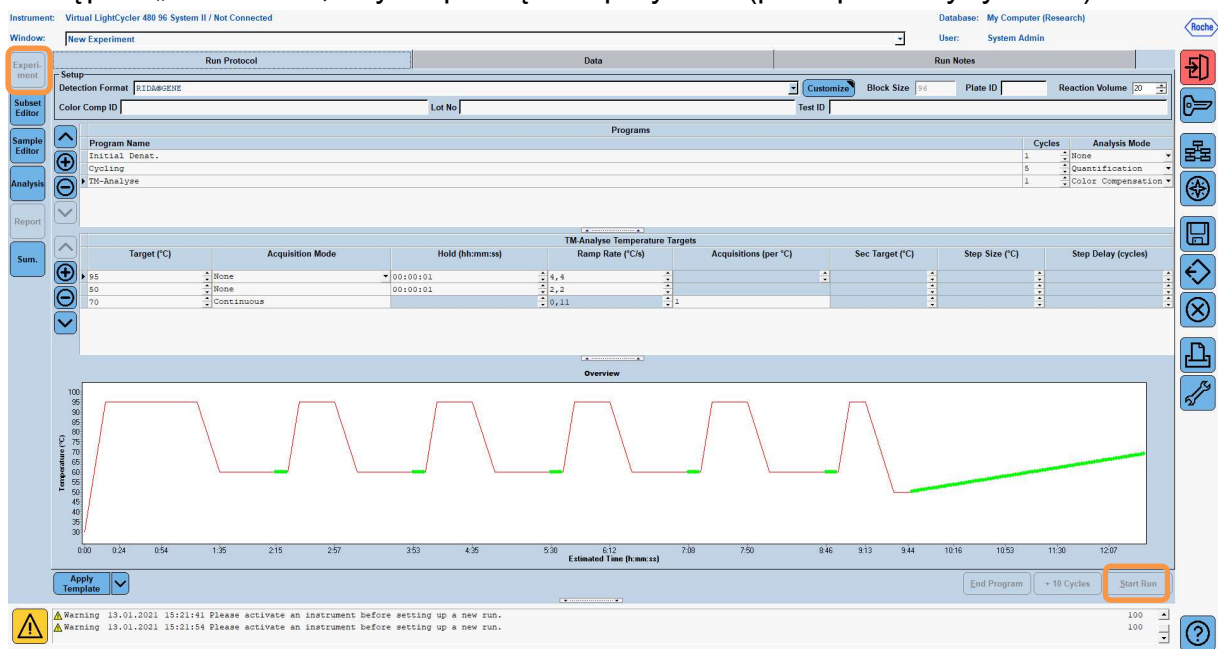

#### 8.3 Ocena i tworzenie pliku kompensacji koloru

**1.** Po zakończeniu eksperymentu LightCycler<sup>®</sup> należy kliknąć przycisk "**Analysis**" (patrz poniższy rysunek).

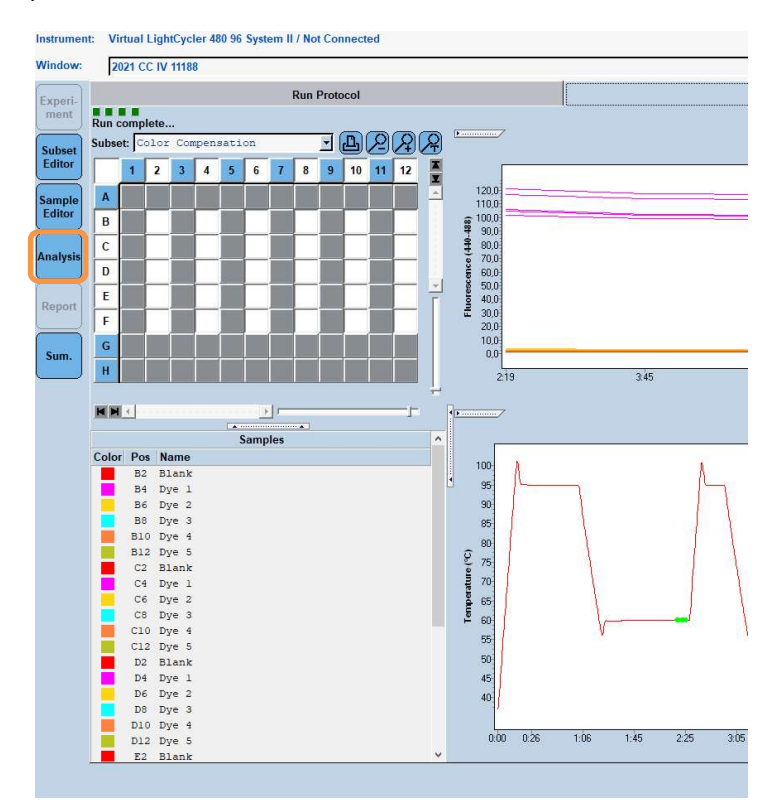

2. W oknie dialogowym "Create New Analysis" należy przejść do "Color Compensation". Wybrać i potwierdzić odpowiedni podzbiór (np. Color Compensation) w otwartym oknie dialogowym (patrz poniższy rysunek).

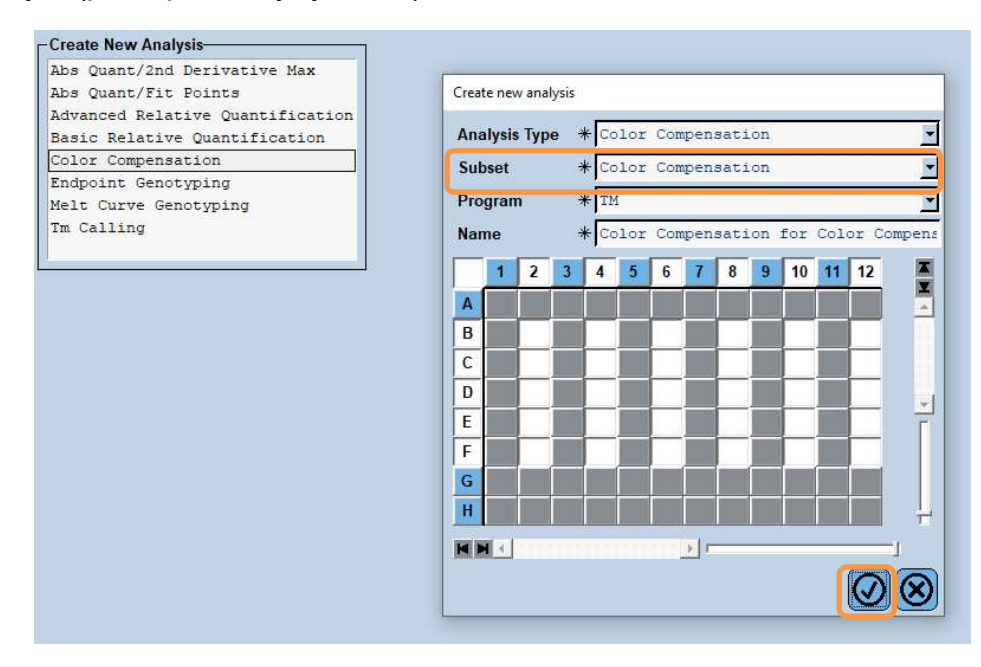

**3**. Otworzy się analiza. Należy kliknąć "**Calculate**", a następnie "**Save CC Object**" (patrz poniższy rysunek).

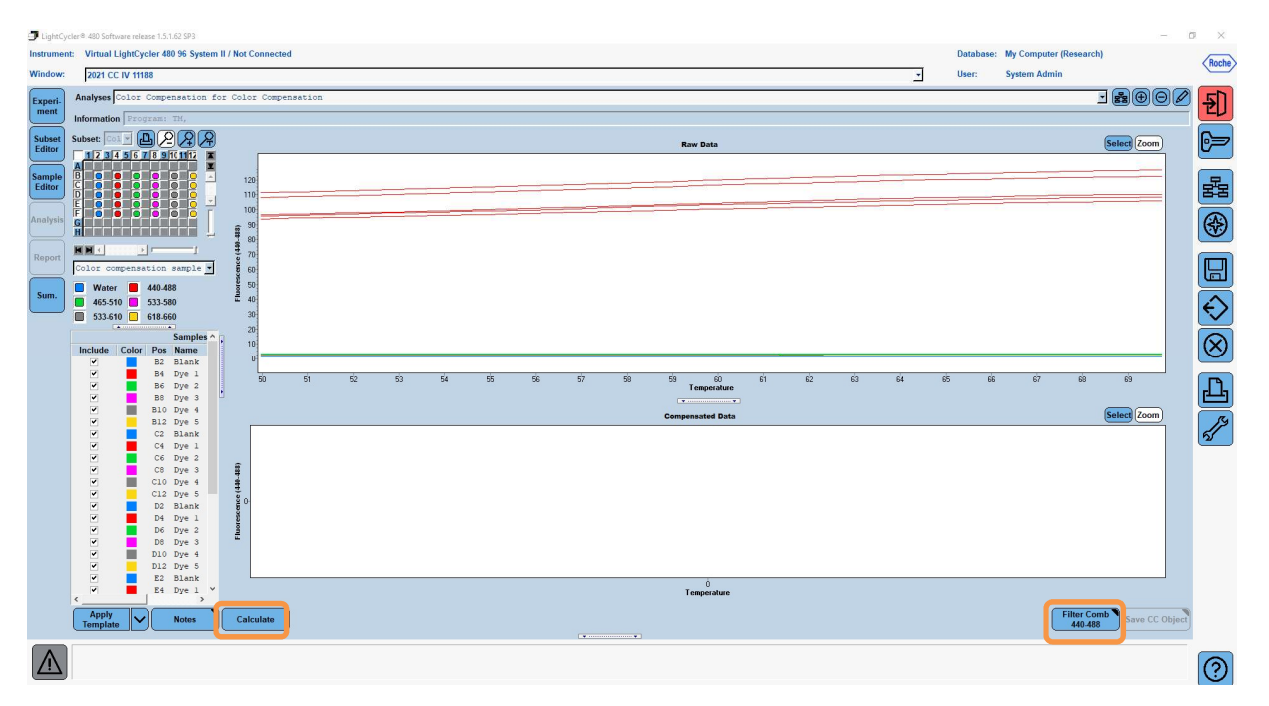

 Zapisać plik kompensacji koloru jako "RIDA<sup>®</sup>GENE CCIV" w folderze "CCC" (patrz poniższy rysunek).

| Save Color Compensation    |   |
|----------------------------|---|
|                            |   |
| P-S Boot                   |   |
| E System Admin             |   |
| (+ ) Experiments           |   |
| Macros                     |   |
| Preferences                |   |
| 🖻 🔁 Special Data           |   |
|                            |   |
| Meit Std                   |   |
|                            |   |
| Std Lurve                  |   |
|                            |   |
|                            |   |
|                            |   |
|                            |   |
|                            |   |
|                            |   |
|                            |   |
|                            |   |
|                            |   |
|                            |   |
|                            | 5 |
|                            |   |
|                            |   |
|                            |   |
|                            |   |
|                            |   |
|                            |   |
|                            |   |
|                            |   |
|                            |   |
|                            |   |
|                            |   |
|                            |   |
|                            |   |
|                            |   |
| Name 2021 CC IV 11188 (CC) |   |
|                            |   |
|                            |   |
| Diank                      |   |

Ten plik jest następnie dostępny dla innych eksperymentów na aparacie LightCycler<sup>®</sup> 480 II. Generowanie pliku kompensacji koloru jest teraz zakończone.

# 8.4 Korzystanie z pliku kompensacji koloru

Aby użyć pliku kompensacji koloru, otworzyć dany eksperyment RIDA®GENE real-time PCR i załadować żądaną kompensację koloru w polu "**Experiment**" "**Data**".W menu rozwijanym "**Color Comp (Off)**" wybrać opcję "**in Database**", a następnie zapisany plik kompensacji koloru (Rys. 2).

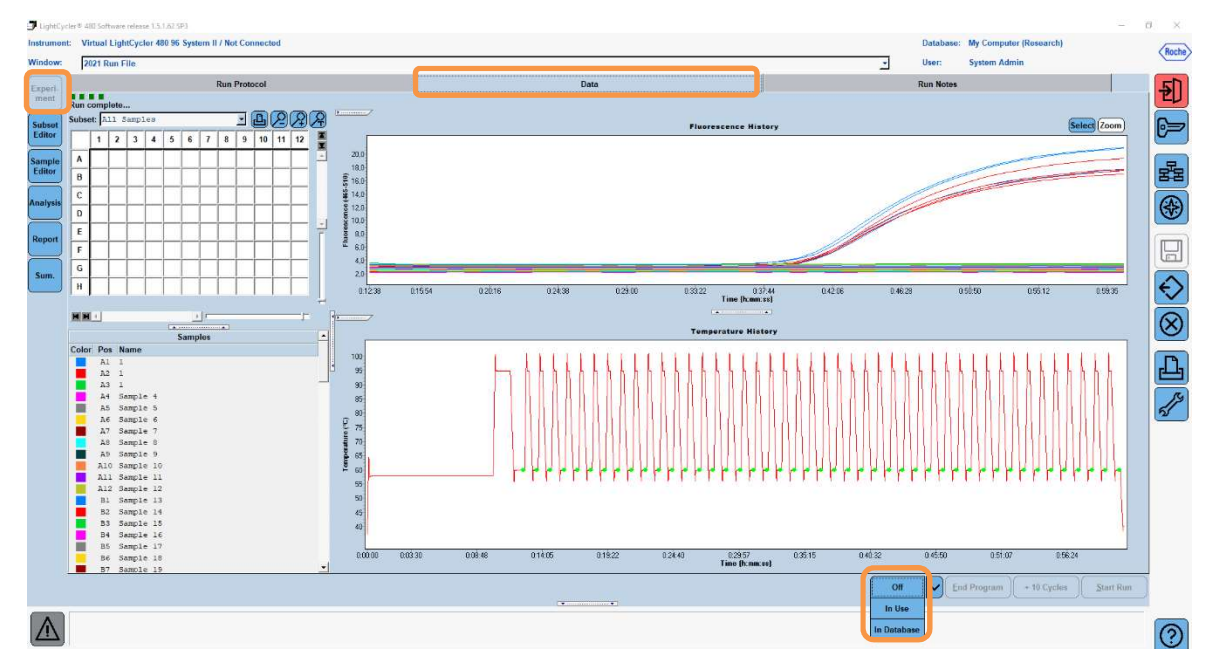

Rysunek 2: Korzystanie z kompensacji koloru

Po wybraniu kompensacji koloru przycisk "**Color Comp (Off)**" zmienia się na "**Color Comp (On)**". Wybrana kompensacja koloru jest automatycznie stosowana do wszystkich filtrów analizy.Cykl RIDA<sup>®</sup>GENE real-time PCR może być teraz analizowany jak zwykle.

**Uwaga**: Plik kompensacji koloru jest specyficzny dla każdego aparatu LightCycler<sup>®</sup> 480
 II. Nowy plik kompensacji koloru jest potrzebny w przypadku wymiany urządzenia lub naprawy zespołu optycznego.

#### 9. Historia zmian

| Numer wersji | Rozdział i oznaczenie                                                                                                    |
|--------------|----------------------------------------------------------------------------------------------------|
| 2021-09-09   | Poprzednia wersja                                                                                                    |
| 2022-02-03   | Zmiany ogólne:<br>4. Dostarczane odczynniki<br>5. Instrukcje dotyczące przechowywania<br>6. Odczynniki wymagane, ale niedostarczane<br>7. Ostrzeżenia i środki ostrożności dla użytkowników |

# 10. Objaśnienia symboli

Symbole ogólne

| IVD        | Do stosowania w diagnostyce in vitro |
|------------|--------------------------------------|
| Ĩ          | Patrz instrukcja obsługi             |
| LOT        | Numer partii                         |
| $\Sigma$   | Termin ważności                      |
| X          | Temperatura przechowywania           |
| REF        | Nr kat.                              |
| \ <b>∑</b> | Liczba testów                        |
| ٢          | Data produkcji                       |
|            | Producent                            |
|            |                                      |

Indywidualne symbole testów

| Blank | Pusty     |
|-------|-----------|
| Dye 1 | Barwnik 1 |
| Dye 2 | Barwnik 2 |
| Dye 3 | Barwnik 3 |
| Dye 4 | Barwnik 4 |
| Dye 5 | Barwnik 5 |